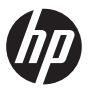

## 製品の仕様に関する注意事項

この度は弊社製品をご購入くださいまして誠にありがとうございます。 本案内は製品の仕様に関する注意事項です。製品をご使用する前に必ずお読 みください。

<u>Realtek Audio Manager の設定について</u> 本製品には Realtek Audio Manager が搭載されております。

|              |                        |                |                                                                                                    | ×        |
|--------------|------------------------|----------------|----------------------------------------------------------------------------------------------------|----------|
| E Stante     | <b>B</b> <sup>10</sup> |                |                                                                                                    | IN TOTAL |
| a state      |                        |                | Contraction of the local division of the local division of the loc | E POLAN  |
|              |                        |                |                                                                                                    | A-020    |
| 0            | A                      |                |                                                                                                    | Image: 1 |
|              | S                      | 1 *****        | 2222                                                                                                    |          |
|              | <b>0</b> **            | <b>a</b> ~     | 1000 C                                                                                                    | M ***    |
| <b>H</b>     |                        | 1400 A.S.      |                                                                                                    | M **     |
|              | M                      | <b>0</b> ***** |                                                                                                    | B 17-18  |
| S ***        |                        |                |                                                                                                    | 32.00    |
| D Natural Pr | Image: 1               | 11             |                                                                                                    | E * 107  |
|              | <b>H</b> <sup>14</sup> | M**            | M PO F                                                                                                    |          |
|              |                        |                |                                                                                                    |          |

Realtek Audio Manager を起動するには、下記手順に従って設定をおこなう 必要がある場合があります。必要に応じてお試しください。

[1] アプリ画面で[コントロールパネル]をタップします。

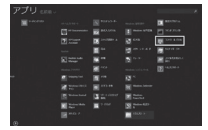

[2] 表示された [コントロールパネル] 画面で [ユーザーアカウントとファ ミリーセーフティ] → [ユーザーアカウント] → [ユーザーアカウント制 御設定の変更] の順にタップし、下記画面を表示させます。

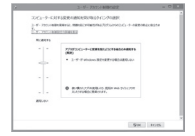

[3] [ユーザーアカウント制御の設定] 変更のスクロールバーを [通知しない] に変更後 [OK] をタップします。

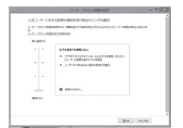

[4] [ユーザーアカウント制御] [次のプログラムにこのコンピューターへの変 更を許可しますか?]のメッセージがあらわれたら[はい]をタップします。 [5] コンピューターを再起動します。

[6] アプリ画面で [コントロールパネル] をタップし、Realtek Audio Manager (下記画面) が起動することを確認します。

| Premier Sound                           | - |
|-----------------------------------------|---|
| V-A BRUDE                               |   |
| XCHU2-A                                 |   |
| ••••••••••••••••••••••••••••••••••••••• |   |
| ####3a-3a                               |   |
| ······•····                             |   |
| W.M. Dorme                              |   |
| × 6097372/2/-2-                         |   |
|                                         |   |

[7] [コントロールパネル] 画面で [ユーザーアカウントとファミリーセー フティ] [ユーザーアカウント] [ユーザーアカウント制御設定の変更] の 順にタップし、スクロールバーを初期設定の値に戻します。

※上記画面はイメージです。実際の製品と異なる場合があります。 ※ Realtek Audio Manager を起動させるには、音声・映像視聴の Application Software を先に起動させておく必要がある場合があります。

製品のサービスやサポート情報、お客様からよくいただくご質問に対する答 えなどを、下記日本 HP のホームページに掲載しておりますのでご覧ください。 http://www.hp.com/jp/support

今後とも弊社製品をご愛顧くださいますよう、どうぞよろしくお願いいたします。

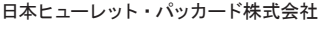

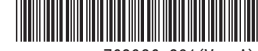

762936-291(Ver. A)